## É possível tornar obrigatório a opção de um anexo a OS?

help2.fracttal.com/hc/pt-br/articles/25289749008141-É-possível-tornar-obrigatório-a-opção-de-um-anexo-a-OS

Sim, esta opção é possível na Fracttal One e, para aproveitá-la, compartilhamos com você o processo que você deve seguir. Lembre-se de que este passo deve ser feito diretamente na tarefa.

## Tarefas planejadas

Para tarefas planejadas, é necessário criar este passo a passo diretamente na tarefa dentro da respectiva lista de tarefas.

1. vá para o módulo Plano de Tarefas e abra o plano de manutenção correspondente.

| Tarefas<br>Plano de tarefas |                |                                  |             | Ve          | ersão anterior 🕤 🗯 |                | ·            |
|-----------------------------|----------------|----------------------------------|-------------|-------------|--------------------|----------------|--------------|
| ← ALIMENTADORES CALDERA 22  |                |                                  |             |             |                    | l              | Salvar       |
| detalhes                    |                |                                  |             |             |                    | 0              | <b>₹</b> ‡   |
| 🙃 Geral                     | $\bigcirc$     | Descrição                        | Configurada | Criticidade | Duração estimada   | Tipo de tarefa | Classificaçi |
| Ş⊒ Tarefas                  | ୦ ଓ            | MANTTO MOLINO OMNI               | Sim         | Alto        | 02H 00mins         | Preventivo     |              |
| 😂 Ativos associados         | ා හී           | MTTO CORRECTIVO                  | Sim         | Médio       | 10mins             | Correctivo     |              |
|                             | ୦ ଓ            | RUTA DE ALIMENTADORES DE RESIDUO | Sim         | Médio       | 01H 30mins         | Preventivo     | Mecánico     |
|                             |                |                                  |             |             |                    |                |              |
|                             |                |                                  |             |             |                    |                |              |
|                             |                |                                  |             |             |                    |                |              |
|                             |                |                                  |             |             |                    |                |              |
|                             |                |                                  |             |             |                    |                |              |
|                             |                |                                  |             |             |                    |                |              |
|                             |                |                                  |             |             |                    |                |              |
|                             |                |                                  |             |             |                    |                |              |
|                             | Mostrando 3 de | e 3                              |             |             |                    |                | +            |

2. Abra a tarefa onde você precisa ter esta exigência e depois vá para a guia de subtarefas.

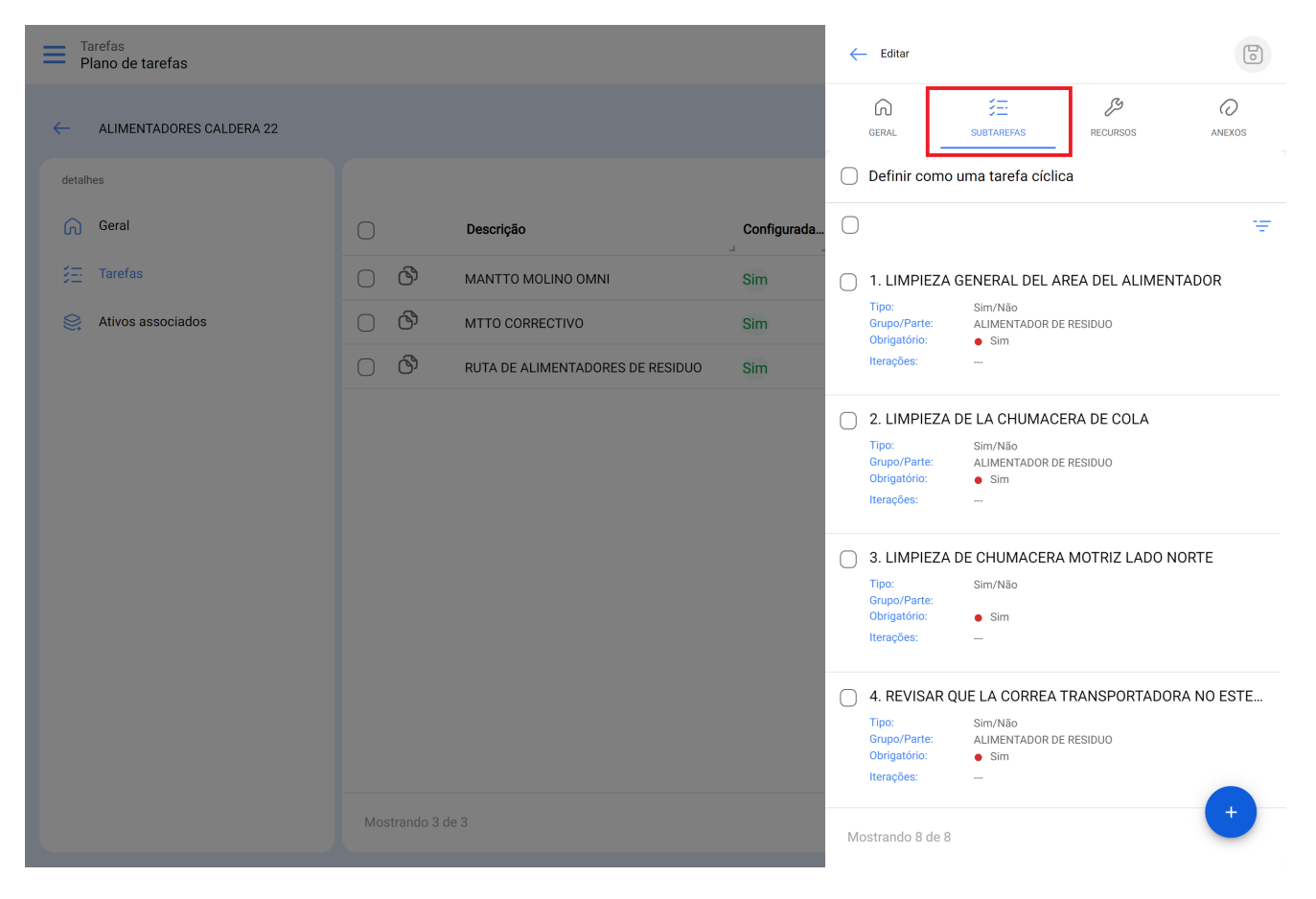

3. selecione a(s) sub-tarefa(s) que exige(m) um anexo obrigatório e marque a opção Anexo Obrigatório.

| Tarefas<br>Plano de tarefas |     |                                  |             | - Editar Sub tarefa        |
|-----------------------------|-----|----------------------------------|-------------|----------------------------|
| ← ALIMENTADORES CALDERA 22  |     |                                  |             | Obrigatório Ordem          |
|                             |     |                                  |             | 1 ~                        |
| Geral                       |     | Descrição                        | Configurada | Tipo<br>Sim/Não            |
|                             | ා ල | MANTTO MOLINO OMNI               | Sim         | - Grupo/Parte              |
| Ativos associados           | 00  | MTTO CORRECTIVO                  | Sim         | ALIMENTADOR DE RESIDUO ~ 🛞 |
|                             | 00  | RUTA DE ALIMENTADORES DE RESIDUO | Sim         | Descrição                  |
|                             |     |                                  |             |                            |

4. salvar as mudanças. Agora, ao executar a tarefa planejada em uma OS, para as subtarefas configuradas como anexo obrigatório, você tem que responder de acordo com o tipo de subtarefa e, adicionalmente, anexar uma imagem, nota ou link.

## Tarefas não planejadas

Para tarefas não planejadas, é necessário criar este passo-a-passo ao criar a tarefa pendente:

- 1. Executar o passo-a-passo da criação de uma tarefa não planejada, como mostrado neste artigo: <u>Como criar tarefas não planejadas.</u>
- 2. Quando chegar ao passo 3, crie a sub-tarefa como de costume:
- 3. Para subtarefas que requerem um anexo obrigatório, verifique a opção Anexo Obrigatório, e continue como normalmente com a criação da subtarefa:

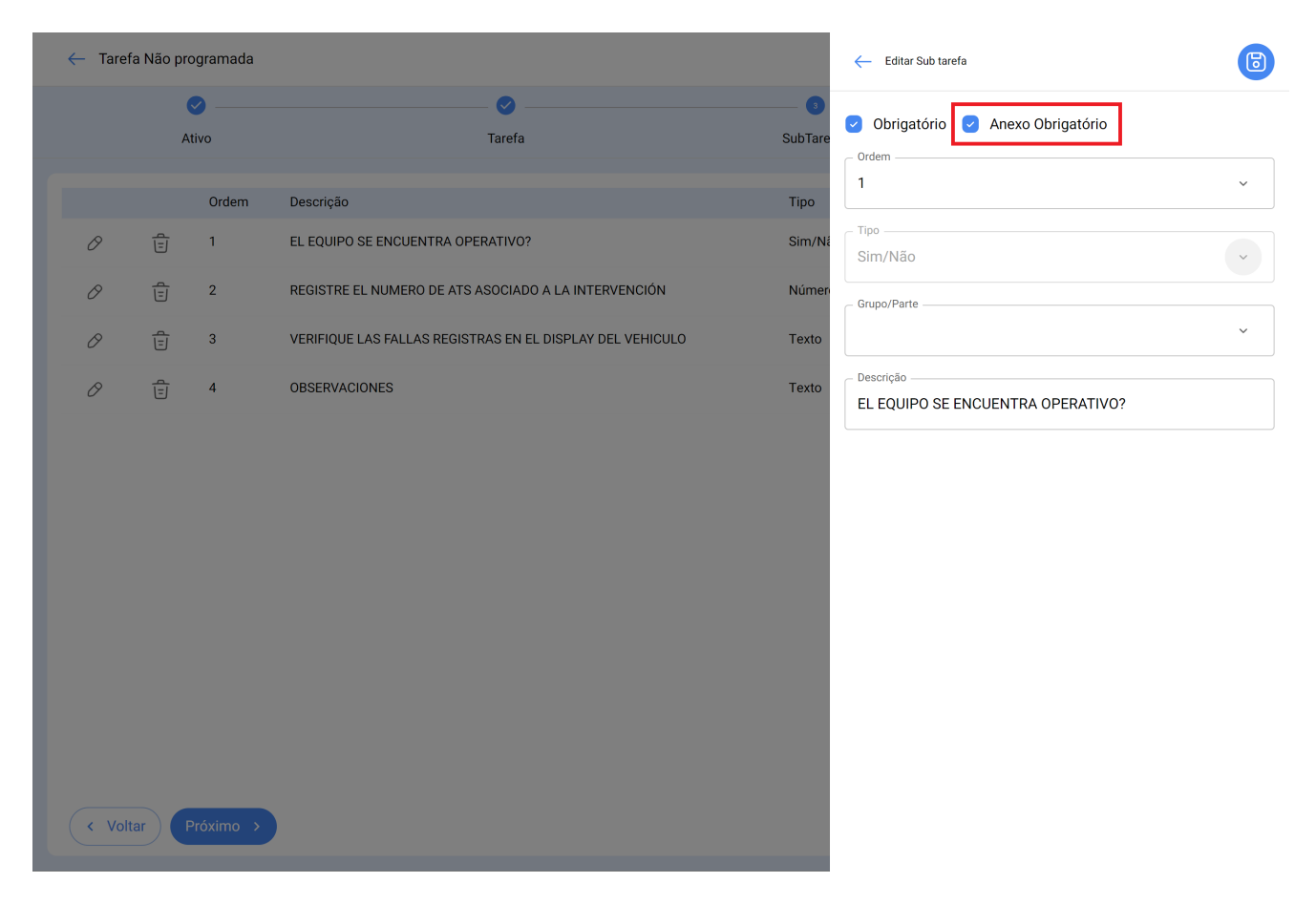

4. salvar as mudanças. Agora, ao executar a tarefa planejada em uma OS, para as subtarefas configuradas como anexo obrigatório, você tem que responder de acordo com o tipo de subtarefa e, adicionalmente, anexar uma imagem, nota ou link.